# RegisterUSASoftball.com HOMEPLATE

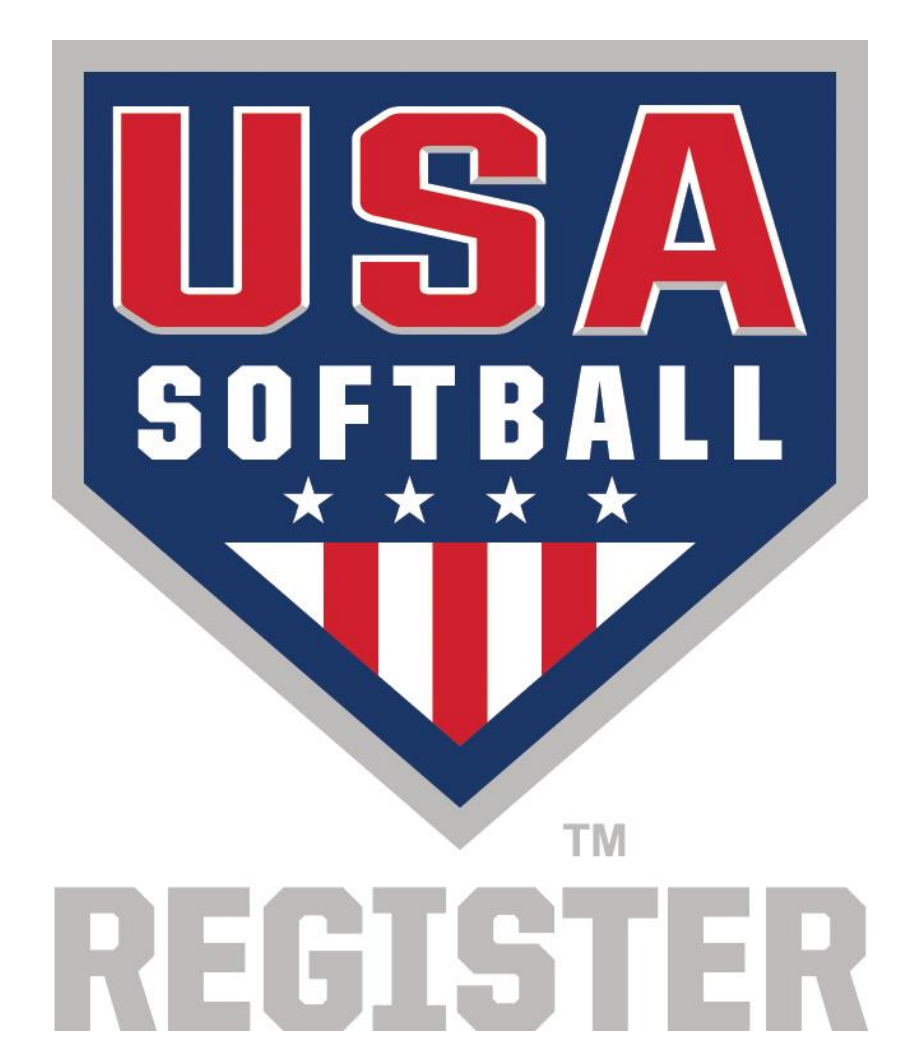

### Welcome Back!

Your Member ID is:

Umpires

**Registration Menu** 

Go To My Umpire Page

View My Teams -

View My Leagues -

Individually Registered Teams

Individually Registered Leagues

Add Team

Add League

Teams - Please contact your local association to learn

more about becoming an ASA Sanctioned Only Team.

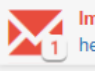

Important Updates: You have 1 new Update Messages! Click here to view them.

#### Local Association Contact(s)

If you have questions or concerns, here is contact information for your local association.

#### **Registration Contact**

| Name:        |
|--------------|
| Association: |
| Phone:       |
| Email:       |

...

#### Umpire Contact

Name: Association: Phone: Email:

My Umpires

Your association specific message will be displayed here!

Your main association contacts will be listed here!

Instead of the ACE test and the background check just being available, there are specific details that were frequently unknown.

# Background

Get all your updated info on background che Education.

Background Check ACE Education

If you need to take your ACE exam click on the ACE Education to your purchase.

Background Check Status:

Background Check Purchase

In order to participate in the 2017 season, or become ACE Educated, you must first purchase and pass a background check.

#### Purchase

The ACE Education tab looks similar to the Background Check tab.

#### Background Check Status

able to see this year's background

My Teams

Status: There is no record of a purchase for your Background Check. Please see the Purchase Status located to the left for more information. ACE Educ

With a background checkground checkground

You currently cannot start ACE Education until your background check has been passed and paid for. Please follow instructions in either the Purchase or Background Check Status tabs to the left to continue.

Click here to go to the ACE Education tab.

## Welcome Back!

Your Member ID is:

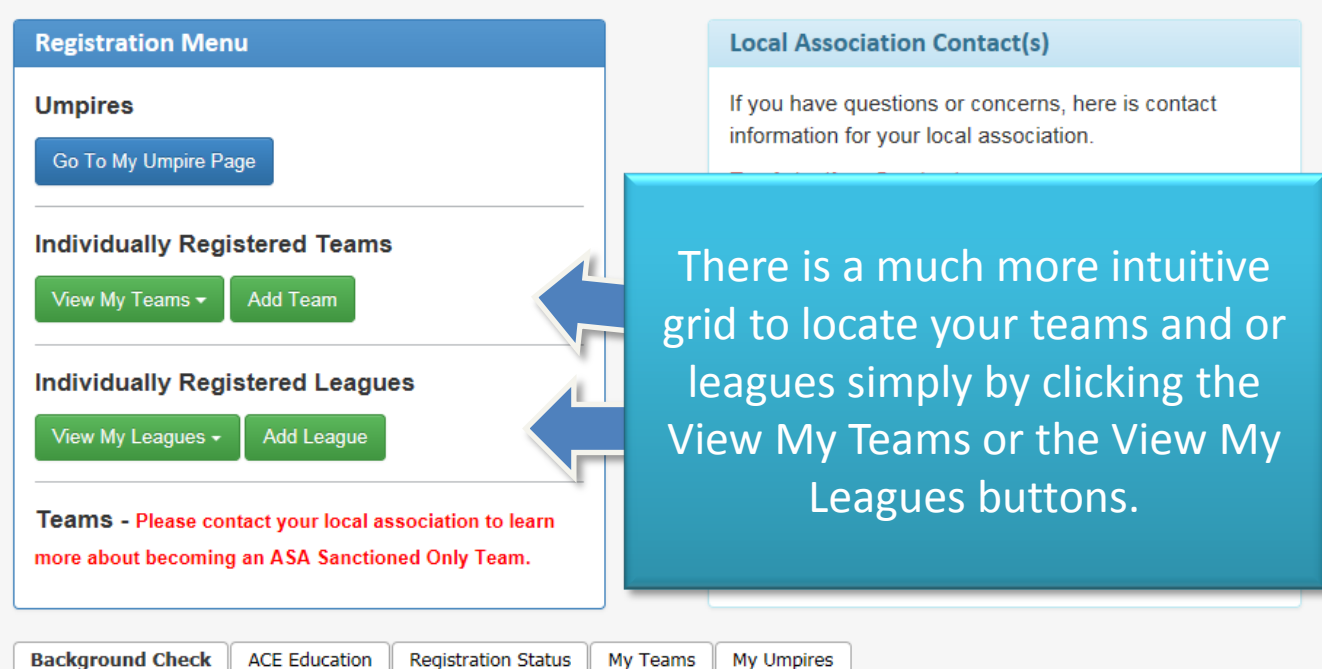

Important Updates: You have 1 new Update Messages! Click

here to view them.

| Dackulound Checks | Backar | ound C | hecks |
|-------------------|--------|--------|-------|
|-------------------|--------|--------|-------|

Get all your updated info on background checks here. You'll be able to see this year's background check status, shipping info, or continue to ACE Education.

If you need to take your ACE exam click on the ACE Education tab to purchase ACE with a background check to receive a discount on your purchase.

Background Check Status:

| Background Check Purchase                                                                                                    | Background Check Status                                                                                                    | ACE Education                                                                                                    |
|----------------------------------------------------------------------------------------------------|----------------------------------------------------------------------------------------------------|----------------------------------------------------------------------------------------------------|
| In order to participate in the 2017 season,<br>or become ACE Educated, you must first<br>purchase and pass a background check.<br>Purchase | <b>Status:</b> There is no record of a purchase<br>for your Background Check. Please see<br>the Purchase Status located to the left for<br>more information. | You currently cannot start ACE Education<br>until your background check has been<br>passed and paid for. Please follow<br>instructions in either the Purchase or<br>Background Check Status tabs to the left<br>to continue.<br>Click here to go to the ACE Education tab. |

### Welcome Back!

Your Member ID is:

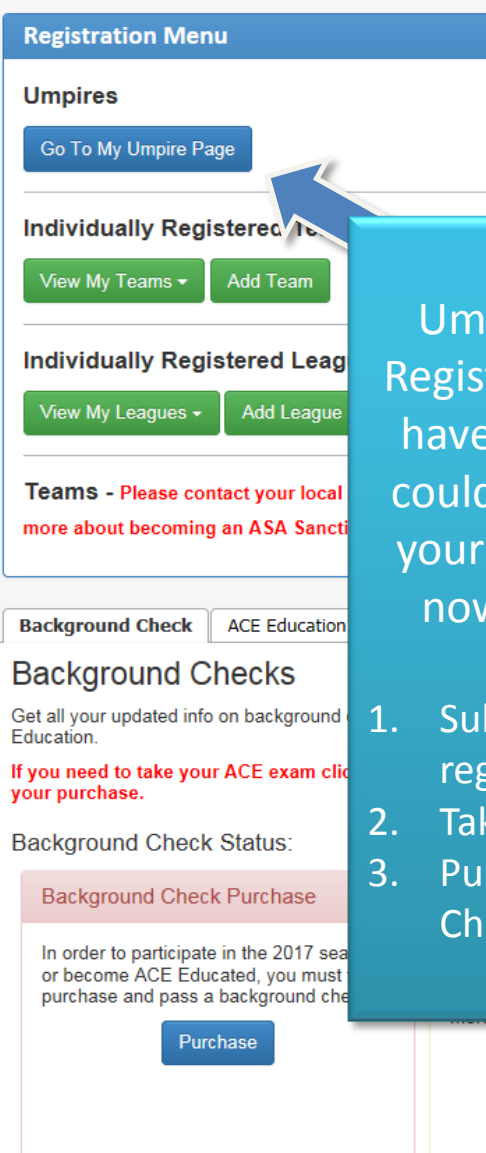

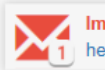

Important Updates: You have 1 new Update Messages! Click here to view them.

#### Local Association Contact(s)

If you have questions or concerns, here is contact information for your local association.

#### Registration Contact

Name:

Umpires that login to RegisterUSASoftball.com have 3 things that they could do. Depending on your settings, these are now available on the Umpire Page.

- Submitting their own registration
- Taking the Umpire Exam
- Purchasing a Background Check

us, shipping info, or continue to ACE

nd check to receive a discount on

#### Education

urrently cannot start ACE Education our background check has been ed and paid for. Please follow ctions in either the Purchase or Background Check Status tabs to the left to continue.

Click here to go to the ACE Education tab.

# RegisterUSASoftball.com HOMEPLATE

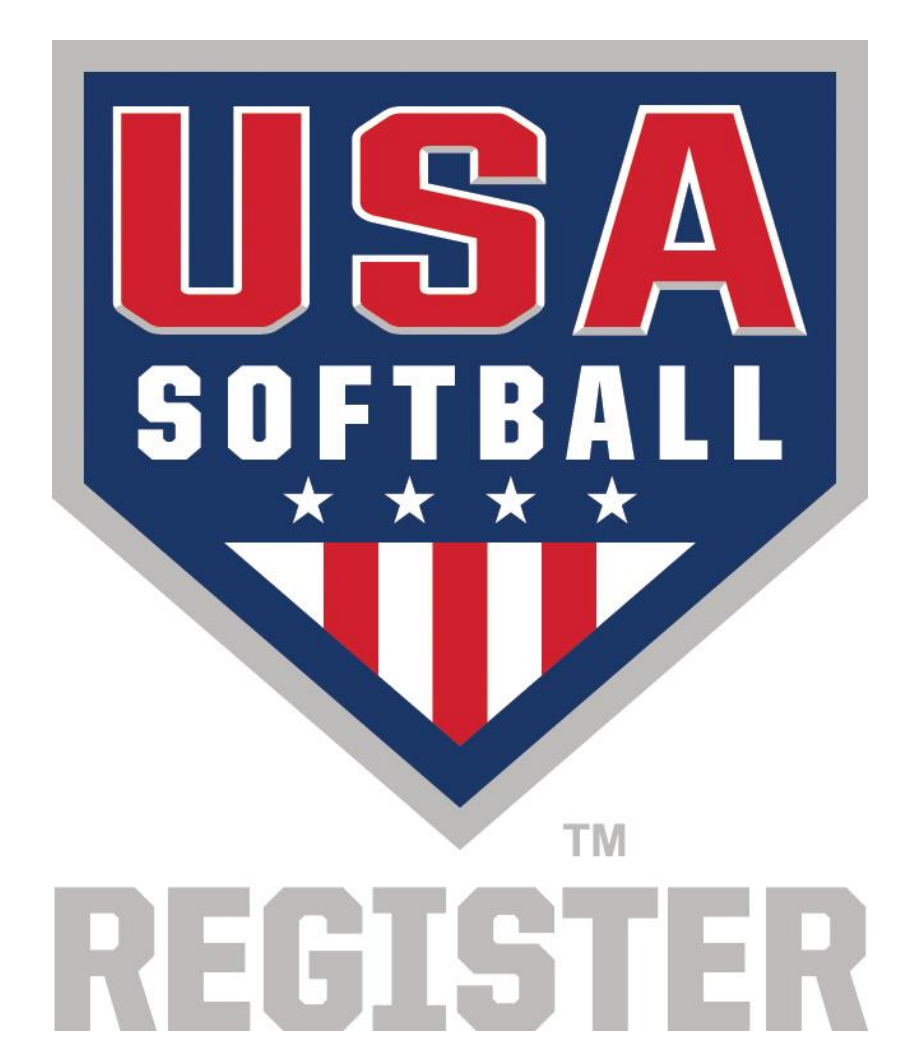